# Kontaktsynk/Grundläggande inställningar

| Kontakter2Notiser2Bakgrundsuppdatering och Mobildata2Chatt3Ringa samtal3Välja kopplingstyp3Kontaktsynkronisering4Diagnostik4Aktivera iCloud4Deaktivera synkroniseringen5Ändra inställningar i Android6Samtalshantering6Kopplingstyp7Notiser7Synka favoritor8                                                                                                    | dra inställningar i iPhone         | 2                                                                                                    |
|----------------------------------------------------------------------------------------------------|------------------------------------|----------------------------------------------------------------------------------------------------|
| Notiser2Bakgrundsuppdatering och Mobildata2Chatt3Ringa samtal3Välja kopplingstyp3Kontaktsynkronisering4Diagnostik4Aktivera iCloud4Deaktivera synkroniseringen5Ändra inställningar i Android6Samtalshantering6Kopplingstyp7Notiser7Synka favoritor8                                                                                                    | Kontakter                          | 2                                                                                                    |
| Bakgrundsuppdatering och Mobildata    2      Chatt.    3      Ringa samtal.    3      Välja kopplingstyp    3      Kontaktsynkronisering.    4      Diagnostik.    4      Aktivera iCloud    4      Deaktivera synkroniseringen    5      Ändra inställningar i Android    6      Samtalshantering.    6      Kopplingstyp    7      Notiser    7      Svaka favoritor    8 | Notiser                            | 2                                                                                                    |
| Chatt.    3      Ringa samtal.    3      Välja kopplingstyp    3      Kontaktsynkronisering.    4      Diagnostik.    4      Aktivera iCloud    4      Deaktivera synkroniseringen    5      Ändra inställningar i Android    6      Samtalshantering.    6      Kopplingstyp    7      Notiser    7      Synka favoritor    8                                              | Bakgrundsuppdatering och Mobildata | 2                                                                                                    |
| Ringa samtal. 3   Välja kopplingstyp 3   Kontaktsynkronisering. 4   Diagnostik. 4   Aktivera iCloud 4   Deaktivera synkroniseringen 5   Ändra inställningar i Android 6   Samtalshantering. 6   Kopplingstyp 7   Notiser 7                                                                                                    | Chatt                              | 3                                                                                                    |
| Välja kopplingstyp    3      Kontaktsynkronisering    4      Diagnostik    4      Aktivera iCloud    4      Deaktivera synkroniseringen    5      Ändra inställningar i Android    6      Samtalshantering    6      Kopplingstyp    7      Notiser    7      Synka favoritar    8                                                                                          | Ringa samtal                       | 3                                                                                                    |
| Kontaktsynkronisering    4      Diagnostik    4      Aktivera iCloud    4      Deaktivera synkroniseringen    5      Ändra inställningar i Android    6      Samtalshantering    6      Kopplingstyp    7      Notiser    7      Synka favoritor    8                                                                                                    | Välja kopplingstyp                 | 3                                                                                                    |
| Diagnostik.    4      Aktivera iCloud    4      Deaktivera synkroniseringen    5      Ändra inställningar i Android    6      Samtalshantering    6      Kopplingstyp    7      Notiser    7      Synka favoritar    8                                                                                                    | Kontaktsynkronisering              | 4                                                                                                    |
| Aktivera iCloud    4      Deaktivera synkroniseringen    5      Ändra inställningar i Android    6      Samtalshantering    6      Kopplingstyp    7      Notiser    7      Synka favoritor    8                                                                                                    | Diagnostik                         | 4                                                                                                    |
| Deaktivera synkroniseringen                                                                                                    | Aktivera iCloud                    | 4                                                                                                    |
| Ändra inställningar i Android    6      Samtalshantering    6      Kopplingstyp    7      Notiser    7      Synka favoritor    8                                                                                                    | Deaktivera synkroniseringen        | 5                                                                                                    |
| Samtalshantering                                                                                                    | ıdra inställningar i Android       | 6                                                                                                    |
| Kopplingstyp 7   Notiser 7   Synka favoritor 8                                                                                                    | Samtalshantering                   | 6                                                                                                    |
| Notiser                                                                                                    | Kopplingstyp                       | 7                                                                                                    |
| Synka favoritor 8                                                                                                    | Notiser                            | 7                                                                                                    |
| Synka lavoinei                                                                                                    | Synka favoriter                    | 8                                                                                                    |
| Deaktivera synkroniseringen                                                                                                    |                                    | ~                                                                                                    |
|                                                                                                    |                                    | dra inställningar i iPhone      Kontakter      Notiser      Bakgrundsuppdatering och Mobildata      Chatt      Ringa samtal      Välja kopplingstyp      Kontaktsynkronisering      Diagnostik      Aktivera iCloud      Deaktivera synkroniseringen      Samtalshantering      Kopplingstyp      Samtalshantering      Kopplingstyp      Notiser      Synka favoriter |

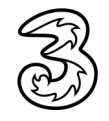

### Ändra inställningar i iPhone

Inställningar

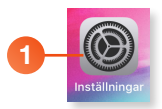

🔲 TV 🌸 Bilder

🛄 Böcker

Kamera

Podcaster Game Center

TV-leverantör

Carrier Settings

3Växel

🙏 TestFlight

2

- 1 Klicka på Inställningar i din iPhone.
- 2 Bläddra nedåt och klicka på 3Växel.

#### Inställningar 3Växel TILLÅT ÅTKOMST FÖR 3VÄXEL Plats Aldrig > Kontakter Siri och sökning Siri och förslag Notiser Banderoller, Ljud, Brickor ٢ Bakgrundsuppdatering $\bigcirc$ Mobildata INSTÄLLNINGAR FÖR 3VÄXEL CHATT Ljudmeddelande Vibration RINGER

#### Kontakter

Onder Tillåt åtkomst för 3Växel kan du välja vad 3Växel ska ha tillgång till. Aktivera Kontakter så att du kan söka och hitta mobilkontakter i 3Växel-appen.

#### Notiser

Klicka på Notiser för att välja om appen ska kunna skicka notiser eller inte. Du kan även välja vilken typ av notis som ska visas.

### Bakgrundsuppdatering och Mobildata

5 Alternativen Bakgrundsuppdatering och Mobildata ska vara aktiverade så att appen fungerar på bästa sätt.

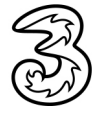

**Tre**Företag

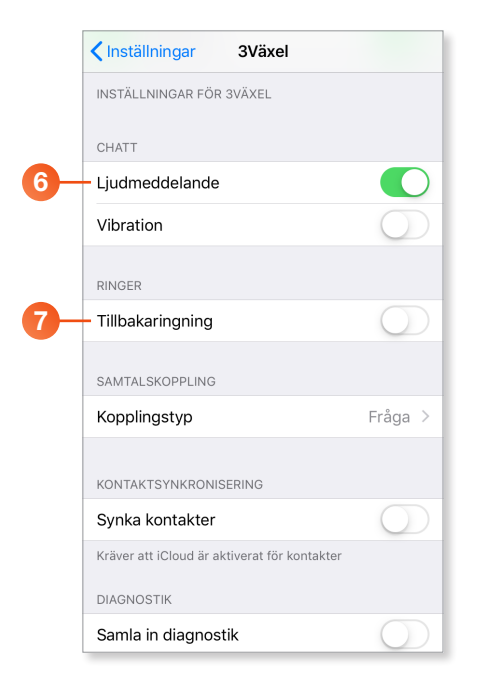

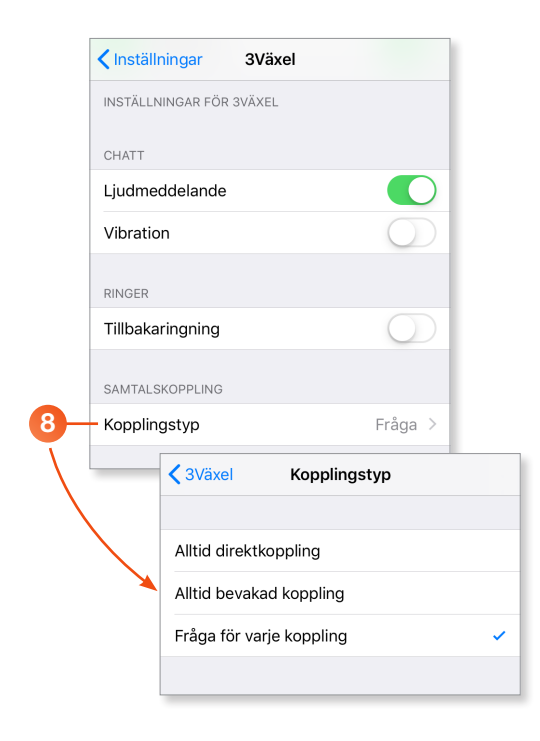

### Chatt

Onder Chatt kan du välja om du vill höra ett ljudmeddelande när du får ett chattmeddelande och om du vill att telefonen ska vibrera i samband med detta.

Aktivera alternativet genom att dra reglaget åt höger, aktivitetsikonen ändras till grön färg och visar att det är aktivt.

#### **Ringa samtal**

Under Ringer kan du välja hur du ska ringa samtal med 3Växel. Som standard rings samtalen upp direkt.

Genom att aktivera **Tillbakaringning** ringer systemet i stället upp dig, och när du svarar rings den andra parten upp.

#### Välja kopplingstyp

8 Klicka på **Kopplingstyp** för att välja hur samtalen ska kopplas.

Välj **Alltid direktkoppling** om samtalen alltid ska kopplas direkt.

Välj **Alltid bevakad koppling** om du alltid först vill prata med kollegan innan du sedan kopplar samtalet.

Vill du välja hur samtalen ska kopplas för varje samtal väljer du **Fråga för varje koppling**.

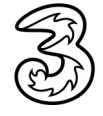

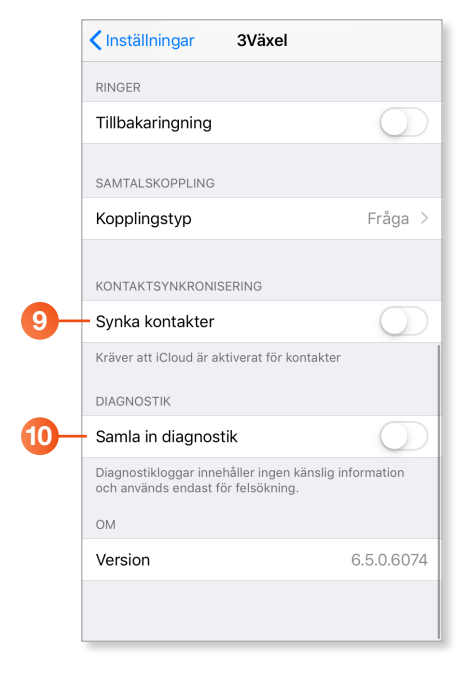

| <b>D</b> - | - 🗸 Inställningar | 3Växel |            |
|------------|-------------------|--------|------------|
|            | RINGER            |        |            |
|            | Tillbakaringning  |        | $\bigcirc$ |
|            |                   |        |            |

|     | Inst | älln                    | ingar                                       |   |       |   |
|-----|------|-------------------------|---------------------------------------------|---|-------|---|
| 12- | EA   | Eva<br><sub>Apple</sub> | Ansell<br>-ID, iCloud, iTunes och App Store | > |       |   |
|     |      | < Inst                  | ällningar Apple-ID                          |   |       |   |
|     |      | Nam                     | n, telefon, e-post                          |   |       | > |
|     |      | Löse                    | nord och säkerhet                           |   |       | > |
|     |      | Beta                    | ning och leverans                           |   | Ingen | > |
|     |      |                         |                                             |   |       |   |
|     | 13   | - 🦲                     | iCloud                                      |   |       | > |
|     |      | Å                       | iTunes och App Store                        |   |       | > |
|     |      | 7                       | Dela min platsinfo                          |   |       | > |
|     |      |                         | Ställ in familjedelning                     |   |       | > |
|     |      |                         |                                             |   |       |   |

#### Kontaktsynkronisering

Under Kontaktsynkronisering kan du välja om dina favoriter ska synkroniseras till mobilens telefonbok. Det går inte att synkronisera övriga 3Växel-kontakter.

Detta innebär att när du får ett samtal från en favoritkontakt visas dennes namn och eventuell bild.

Som standard är detta alternativ avaktiverat när appen installeras.

#### Diagnostik

Under Diagnostik kan du välja om diagnostik ska samlas in. Denna information används bara för felsökning.

### Aktivera iCloud

- Synkroniseringen av favoriter fungerar bara om du har aktiverat iCloud och även har aktiverat synkronisering av kontakter i iCloud. Klicka på Inställningar för att gå tillbaka till menyn.
- Bläddra uppåt och klicka på ditt namn för att komma till dina personliga inställningar.
- 13 Bläddra uppåt och klicka på iCloud.

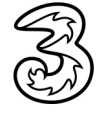

**Tre**Företag

|     | < App | ple-ID       | iCloud                  |
|-----|-------|--------------|-------------------------|
|     | LAGR  | ING          |                         |
|     | iClou | bu           | 56,4 MB av 5 GB används |
|     |       |              |                         |
|     | Hant  | era lagring  | >                       |
|     | APPA  | R SOM ANVÄNE | DER ICLOUD              |
|     | *     | Bilder       | På >                    |
|     |       | E-post       | $\bigcirc$              |
| 19- | - 0)  | Kontakter    |                         |
|     |       | Kalendrar    |                         |
|     |       | Påminnelse   | er 🚺                    |
|     |       | Anteckning   | jar 🚺                   |
|     |       | Meddeland    | len                     |
|     | 0     | Safari       |                         |

| Ко   | ntakter                                                                 |                                                                       | *** |
|------|-------------------------------------------------------------------------|-----------------------------------------------------------------------|-----|
| Q 54 | kriv för att söka                                                       |                                                                       |     |
| B    | Anders Andersso<br>Tillgänglig                                          | n                                                                     |     |
| 6    | 'Kopiera favorit<br>kontakter' har<br>Vill du ta bort 3<br>från mobilen | er till mobilens<br>deaktiverats.<br>RVäxel favoriter<br>s kontakter? |     |
|      | Behåll                                                                  | Ta bort                                                               |     |
|      |                                                                         |                                                                       |     |

#### 4 Aktivera alternativet Kontakter.

#### Deaktivera synkroniseringen

Om du senare deaktiverar synkroniseringen får du välja om dina favoriter ska tas bort från mobilens telefonbok. När du öppnar appen visas ett meddelande, klicka på **Ta bort** för att ta bort favoriterna från mobilens kontakter. Vill du behålla favoriterna bland mobilens kontakter klickar du i stället på **Behåll**.

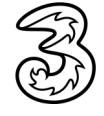

### Ändra inställningar i Android

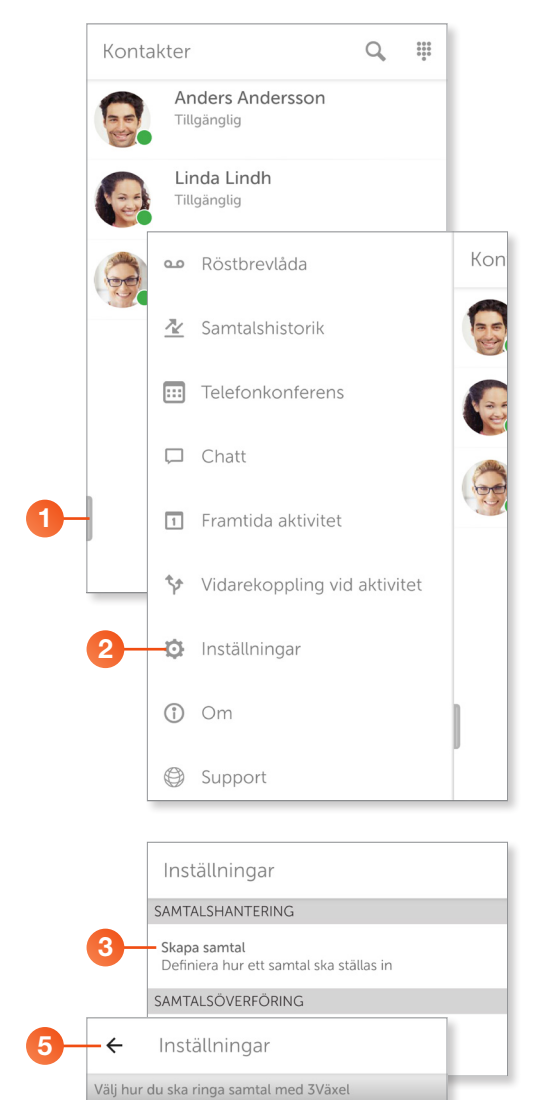

Det finns två sätt att ringa från 3Växel

Systemet ringer upp dig och när du svarar rings den

0

•

Tillbakaringning

andra parten upp.

Samtalen rings upp direkt.

Direkt

- Visa sidan Kontakter och klicka på fliksymbolen längst ner till vänster för att visa menyn.
- 2 Klicka på Inställningar.

#### Samtalshantering

Klicka på Skapa samtal under Samtalshantering om du vill välja hur du ska ringa samtal med 3Växel. Som standard rings samtalen upp direkt.

Genom att aktivera **Tillbakaringning** ringer systemet i stället upp dig, och när du svarar rings den andra parten upp.

- 4 Markera önskat alternativ för att välja hur du vill ringa samtal med 3Växel.
- 5 Klicka på vänsterpilen högst upp för att återgå till föregående sida.

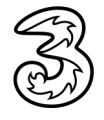

8

|            | Inställningar                                                  |         |
|------------|----------------------------------------------------------------|---------|
|            | SAMTALSHANTERING                                               |         |
|            | <b>Skapa samtal</b><br>Definiera hur ett samtal ska ställas in |         |
|            | SAMTALSÖVERFÖRING                                              |         |
| 6-         | Kopplingstyp<br>Välj kopplingstyp                              |         |
|            | APPLIKATIONSBEHÖRIGHETER                                       |         |
|            | Inställningar                                                  | ter     |
| Välj hur   | du vill koppla samtal med 3Växel                               |         |
| Kopplin    | gstyp                                                          | · andra |
| Alltid dir | rektkoppling                                                   |         |
| Alltid be  | wakad koppling                                                 | )       |
| Fråga fö   | r varje samtal                                                 | -7      |
|            |                                                                |         |

|   | Inställningar                                                                                                    |          |
|---|----------------------------------------------------------------------------------------------------|----------|
|   | Behörigheter<br>Åndra behörigheter från Appinfo > Behörigheter                                                                                          |          |
|   | Minimerad samtalsvy<br>Aktivera/inaktivera behörighet för att dra över and<br>appar                                                                     | dra      |
| l | NOTISER                                                                                                    |          |
|   | <b>-Alla</b><br>Notiser är på                                                                                                    | ~        |
|   | -Chattmeddelanden<br>Notis är på                                                                                                    | ~        |
|   | Närvarostatus<br>Notis är på                                                                                                    | <b>~</b> |
|   | Samtalshistorik<br>Notis är på                                                                                                    | ~        |
| ĥ | SYSTEMINSTÄLLNINGAR                                                                                                    |          |
| J | Synka favoriter<br>Gör 3Växel favoritkontakter synliga i<br>adressboken. Kontakter som läggs till på det här<br>sättet tas bort om appen avinstalleras. |          |

#### Kopplingstyp

- 6 Klicka på **Kopplingstyp** för att välja hur samtalen ska kopplas.
- Välj Alltid direktkoppling om samtalen ska kopplas direkt.

Välj **Alltid bevakad koppling** om du först vill prata med kollegan innan du sedan kopplar samtalet.

Vill du välja hur samtalen ska koppas för varje enskilt tillfälle väljer du **Be om varje** samtal.

8 Klicka på vänsterpilen högst upp för att återgå till föregående sida.

#### Notiser

Under **Notiser** kan du välja vad för typer av notiser som ska visas. Aktivera ett alternativ genom att bocka för rutan till höger.

- Genom att markera/avmarkera alternativet Alla kan du aktivera respektive avaktivera alla typer av notiser.
- Om Chattmeddelanden är aktiverat visas en notis och ett ljudmeddelande hörs när du får ett chattmeddelande.
- 1 Aktivera **Närvarostatus** om du vill få en notis när din närvarostatus ändras.
- 2 Aktivera Samtalshistorik om du vill få en notis om att du har missat ett samtal.

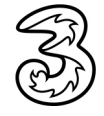

6

|                             | Inställningar                                                                                                    |
|-----------------------------|----------------------------------------------------------------------------------------------------|
|                             | <b>Behörigheter</b><br>Ändra behörigheter från Appinfo > Behörigheter                                                                                   |
|                             | Minimerad samtalsvy<br>Aktivera/inaktivera behörighet för att dra över andra<br>appar                                                                   |
|                             | NOTISER                                                                                                    |
|                             | Alla<br>Notiser är på                                                                                                    |
|                             | Chattmeddelanden 🗸 🗹                                                                                                    |
|                             | Närvarostatus<br>Notis är på                                                                                                    |
|                             | Samtalshistorik 🗸 🗸                                                                                                    |
|                             | SYSTEMINSTÄLLNINGAR                                                                                                    |
| 3—                          | Synka favoriter<br>Gör 3Växel favoritkontakter synliga i<br>adressboken. Kontakter som läggs till på det här<br>sättet tas bort om appen avinstalleras. |
|                             |                                                                                                    |
| Instä                       | llningar                                                                                                    |
| Behörig<br>Ändra b          | gheter<br>sehörigheter från Appinfo > Behörigheter                                                                                                    |
| Minime<br>Aktivera<br>appar | rad samtalsvy<br>a/inaktivera behörighet för att dra över andra                                                                                         |
| IOTISE                      | 2                                                                                                    |
|                             |                                                                                                    |

#### Synkronisering av favoriter har deaktiverats. Vill du ta bort 3Växel favoriter från mobilens kontakter? BEHÅLL TA BORT Narvarostatus Notis är på Samtalshistorik Notis är på SYSTEMINSTÅLLNINGAR Synka favoriter Gör 3Växel favoritkontakter synliga i adressboken. Kontakter som läggs till på det här sättet tas bort om appen avinställeras.

#### Synka favoriter

13 Under Synka favoriter kan du välja om dina favoriter ska synkroniseras till mobilens telefonbok. Det går inte att synkronisera övriga 3Växel-kontakter.

Detta innebär att när du får ett samtal från en favoritkontakt visas dennes namn och eventuell bild.

Som standard är detta alternativ avaktiverat när appen installeras.

#### Deaktivera synkroniseringen

Om du senare deaktiverar synkroniseringen får du välja om dina favoriter ska tas bort från mobilens telefonbok. När du öppnar appen visas ett meddelande, klicka på **Ta bort** för att ta bort favoriterna från mobilens kontakter. Vill du behålla favoriterna bland mobilens kontakter klickar du i stället på **Behåll**.

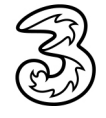